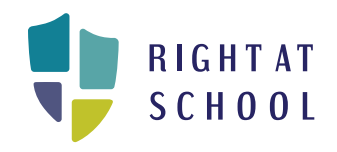

# RAS 家庭门户 网站进行注册

我们明白,便利、包容的注册流程非常重要,特别是在语言偏好 方面。为更好地支持首选语言为中文的家庭,我们精心制作了一 份分步指南,指导大家如何使用 RAS 家庭门户网站进行注册。 为清晰起见,我们在每个英文字段旁都提供对应的中文字段。 此外,对于带下拉菜单的字段,我们也在每个英文选项旁添加了 对应的中文选项

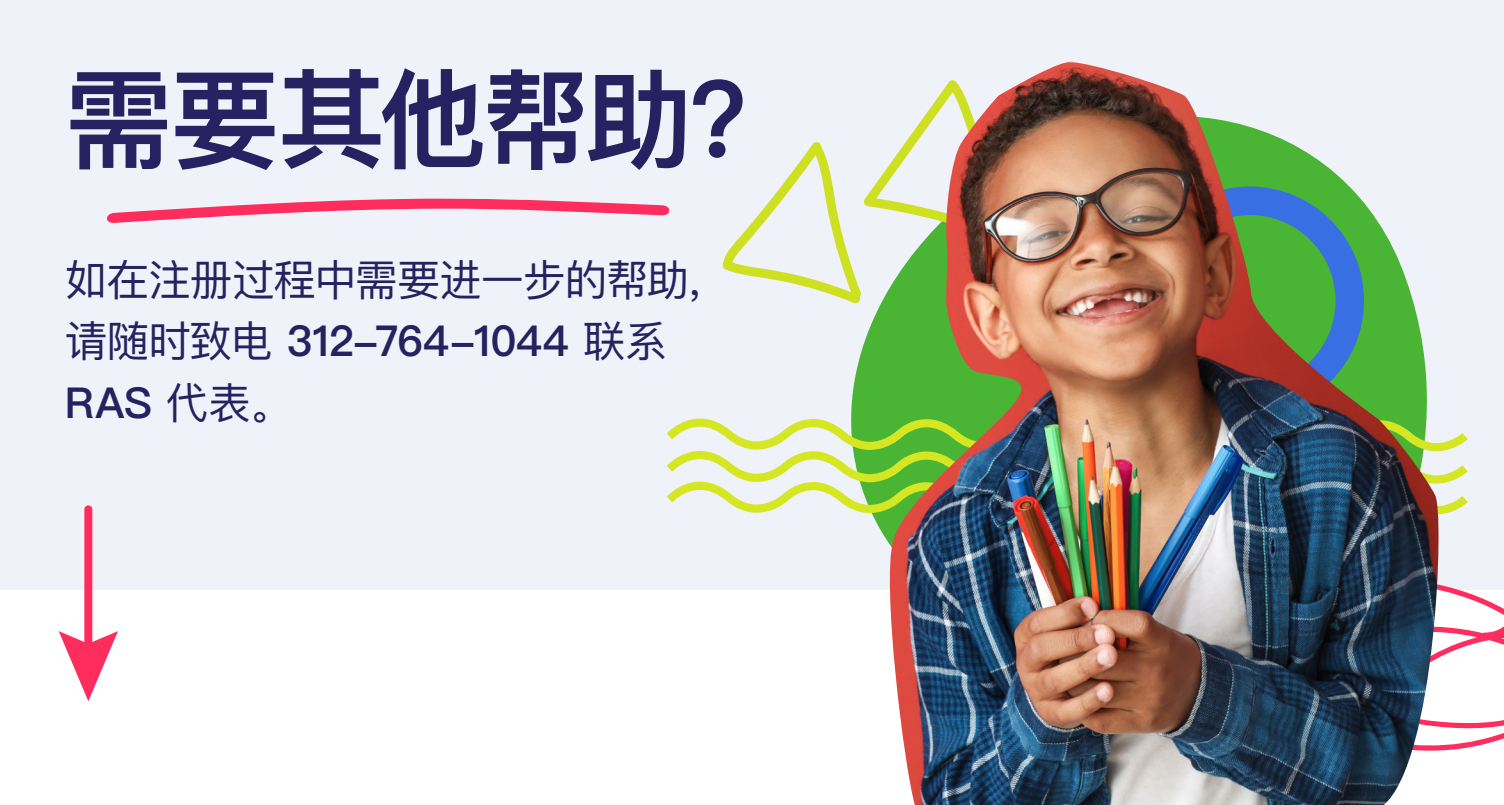

# RAS 家庭门户网站进行注册

| ļ | Child Registration 儿童注册                                                                                                    | 1 |  |  |
|---|----------------------------------------------------------------------------------------------------|---|--|--|
|   | Child's First Name 儿童的名字                                                                                                    |   |  |  |
|   |                                                                                                    |   |  |  |
|   | Child's Last Name 儿童的姓氏                                                                                                    |   |  |  |
|   |                                                                                                    |   |  |  |
| ~ | Date of Birth 出生日期 Grade 年级                                                                                                    |   |  |  |
|   | Gender 性别                                                                                                    |   |  |  |
| ~ |                                                                                                    |   |  |  |
|   | Does your child have any special needs? 您的孩子有特殊需求吗?                                                                                                    |   |  |  |
| ~ | Select Yes or No 选择是或否                                                                                                    |   |  |  |
|   | Does your child have any allergies or dietary restrictions? <mark>您的孩子有过敏症状或饮食禁忌吗?</mark>                                                                                                    |   |  |  |
| ~ | Select Yes or No 选择是或否                                                                                                    |   |  |  |
|   | Child's T Shirt Size 儿童的 T 恤尺码                                                                                                    |   |  |  |
| ~ |                                                                                                    |   |  |  |
|   | I give permission for my child to be photographed or videotaped during program activities.                                                                                                    |   |  |  |
| ~ | 我允许在项目活动中给我的孩子拍照或录像                                                                                                    |   |  |  |
|   | Student ID 学生 ID                                                                                                    |   |  |  |
|   |                                                                                                    |   |  |  |
|   | I attest to seeing the Right At School Handbook 【】<br>本人证明已参阅 Right At School 指南                                                                                                    |   |  |  |
|   | Looking to register additional children? Once you complete this child's registration, you will be able to add additional children from the Summary page!                                                                                                    |   |  |  |
|   | 想要注册其他孩子?完成这个孩子的注册后,您可以从"汇总"页面添加其他孩子!                                                                                                    |   |  |  |
|   | Continue                                                                                                    |   |  |  |
|   | Does your child have any special needs? 您的孩子有特殊需求吗?<br>Select Yes or No 选择是或否<br>Does your child have any allergies or dietary restrictions? 您的孩子有过敏症状或饮食禁忌吗?<br>Select Yes or No 选择是或否<br>Child's T Shirt Size 儿童的 T 恤尺码<br>Igive permission for my child to be photographed or videotaped during program activities.<br>我允许在项目活动中给我的孩子拍照或录像<br>Student ID 学生 ID<br>I attest to seeing the Right At School Handbook<br>文 1 项明已参阅 Right At School Handbook<br>文 1 项明已参阅 Right At School Handbook<br>文 1 项明已参阅 Right At School Handbook<br>文 1 项明已参阅 Right At School Handbook<br>文 1 项明已参阅 Right At School Handbook<br>文 1 项明已参阅 Right At School Handbook<br>文 1 项明已参阅 Right At School Handbook<br>文 1 项明已参阅 Right At School Handbook<br>》 |   |  |  |

继续

| Add Your Information 添加      | 加您的信    | 息                  | , |
|------------------------------|---------|--------------------|---|
| First Name 名字                |         |                    |   |
|                              |         |                    |   |
| Last Name 姓氏                 |         |                    |   |
|                              |         |                    |   |
| Relationship to Child 与儿童的关系 |         |                    |   |
|                              |         |                    |   |
| Primary Phone # 常用电话号码       |         | Alt Phone # 其他电话号码 |   |
|                              |         |                    |   |
| Email Address 电子邮箱地址         |         |                    |   |
|                              |         |                    |   |
| Physical Address 实际地址        |         |                    |   |
|                              |         |                    |   |
| City 城市                      |         | State 州            |   |
|                              |         |                    |   |
| Zip 邮编                       |         |                    |   |
|                              |         |                    |   |
| Primary Caregiver 主要照护者      |         |                    |   |
| Authorized Pickup 授权接送人      |         |                    |   |
|                              |         |                    |   |
| Emergency Contact 系示联络人      |         |                    |   |
|                              |         | _                  |   |
|                              | Go Back | Continue           |   |
|                              | 返回      | 继续                 |   |
|                              |         |                    |   |
|                              |         |                    |   |

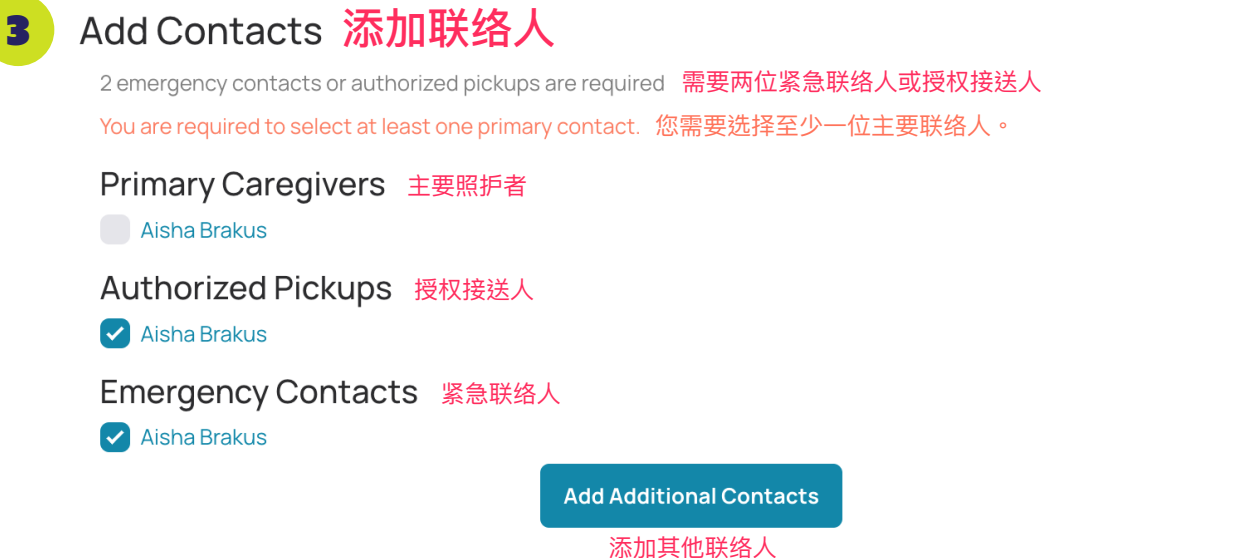

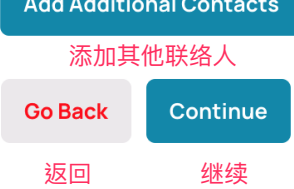

| 4 | Add a Contact 加联络人<br>First Name 名字 |         |             |        | • |
|---|-------------------------------------|---------|-------------|--------|---|
|   |                                     |         |             |        |   |
|   | Last Name 姓氏                        |         |             |        |   |
|   | Relationship to Child 与儿童的关系        |         |             |        |   |
|   | Primary Phone # 常用电话号码              |         | Alt Phone # | 其他电话号码 |   |
|   | Email Address 电子邮箱地址                |         |             |        |   |
|   | Physical Address <mark>实际地址</mark>  |         |             |        |   |
|   | City 城市                             |         | State 州     |        |   |
|   | Zip <mark>邮编</mark>                 |         |             |        |   |
|   | Primary Caregiver 主要照护者             |         |             |        |   |
|   | Authorized Pickup 授权接送人             |         |             |        |   |
|   | Emergency Contact 紧急联络人             |         |             |        |   |
|   |                                     | Go Back | Continue    |        |   |
|   |                                     | 返回      | 继续          |        |   |

| 5 Add Contacts 添加联络人                                                     |
|--------------------------------------------------------------------------|
| 2 emergency contacts or authorized pickups are required 需要两位紧急联络人或授权接送人  |
| You are required to select at least one primary contact. 您需要选择至少一位主要联络人。 |
| Primary Caregivers 主要照护者                                                 |
| Aisha Brakus                                                             |
| Maude Abbott                                                             |
| Authorized Pickups 授权接送人                                                 |
| Aisha Brakus                                                             |
| Maude Abbott                                                             |
| Emergency Contacts 紧急联络人                                                 |
| 🖌 Aisha Brakus                                                           |
| Maude Abbott                                                             |
| Add Additional Contacts                                                  |
| 添加其他联络人                                                                  |

Go Back

返回

Continue

继续

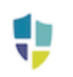

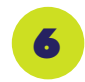

What programs are you interested in?

## 您对哪个项目感兴趣?

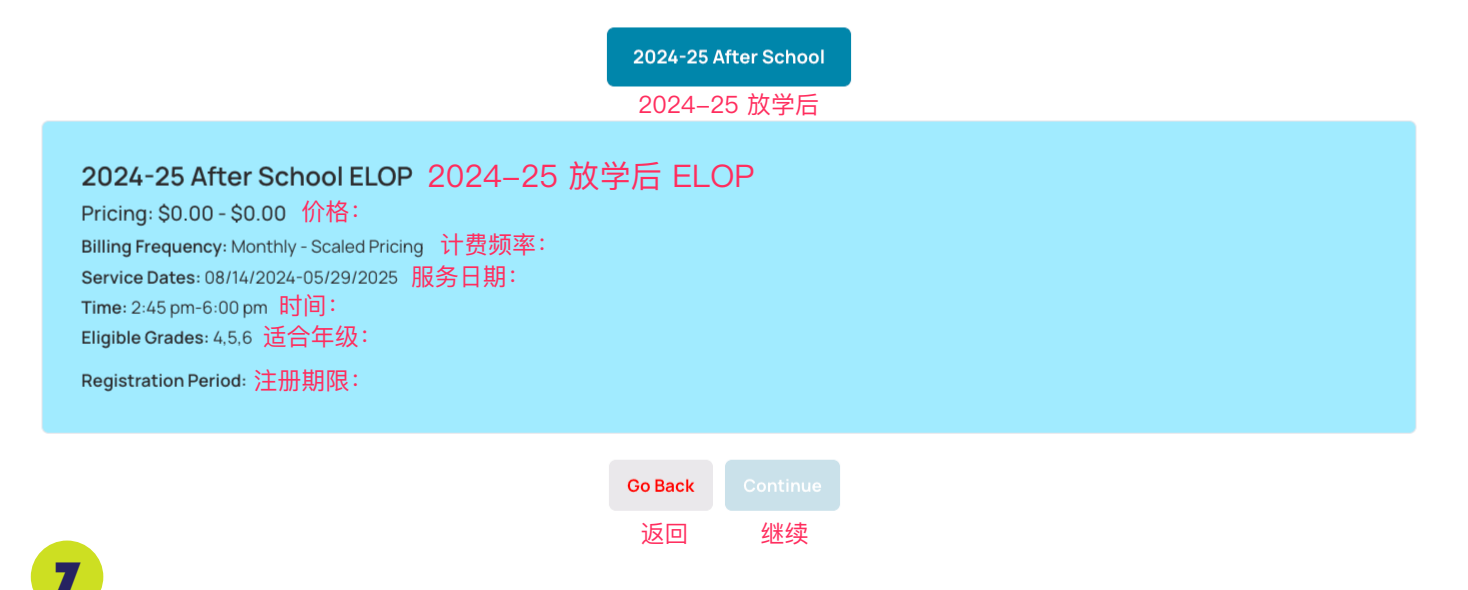

What days would you like to attend?

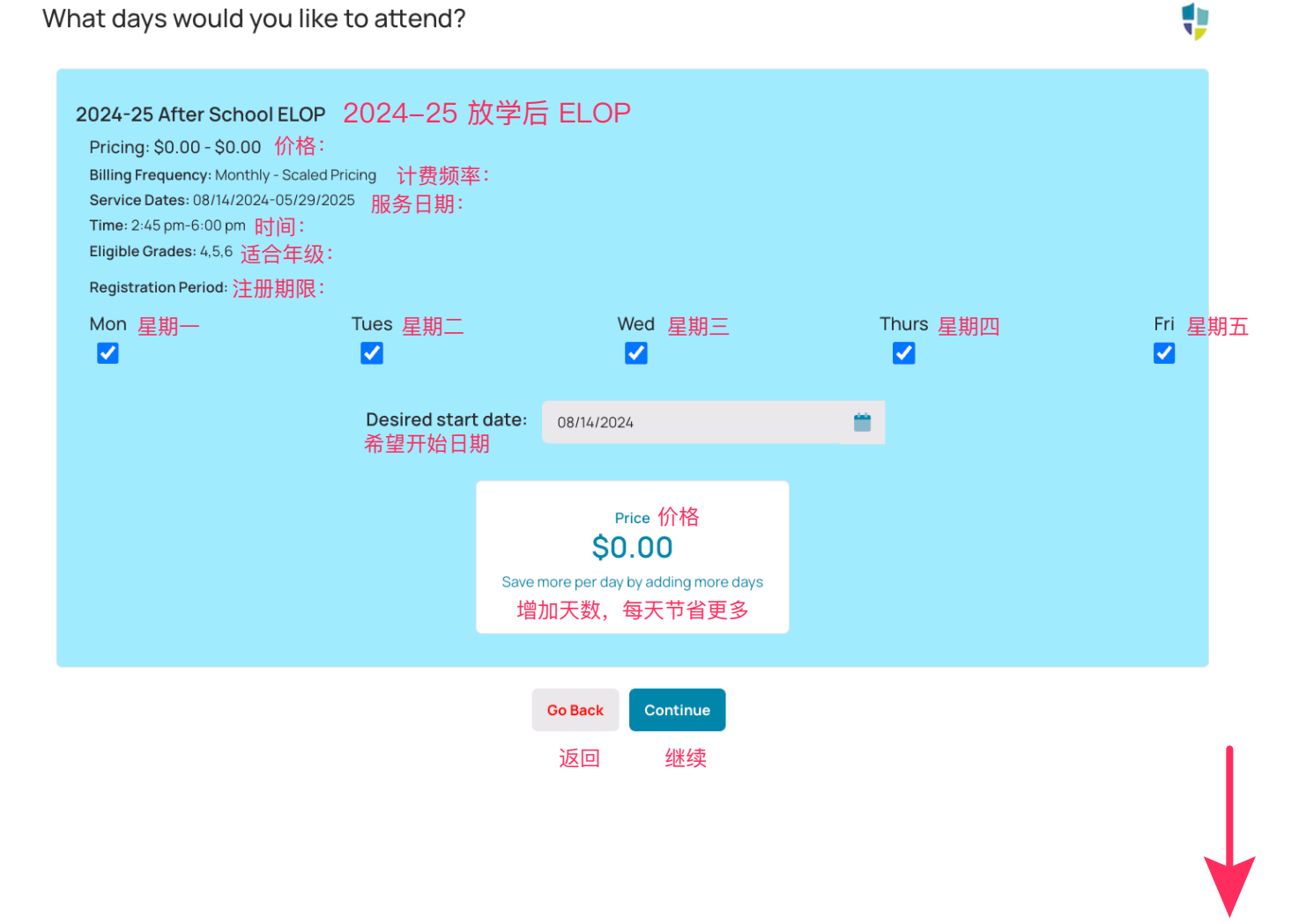

| 8       |    |
|---------|----|
| Summary | 汇总 |

•

AP Alfreda Pfeffer 🖋

2024-25 After School 2024-25 放学后

2024-25 After School ELOP 2024-25 放学后 ELOP Pricing: 价格: Monday, Tuesday, Wednesday, Thursday, Friday

● Add or Edit Program(s) 添加或编辑项目

● Add Child 添加儿童

### Order Summary 订单汇总

#### 🕈 Add Discount 添加折扣

| Alfreda Pfeffer 2024-25 After School ELOP 2024-25 放学后 ELOP | \$0.00 |
|------------------------------------------------------------|--------|
| Plan Total: 计划总额:                                          | \$0.00 |
| Registration Fee: 注册费:                                     | N/A    |
| Due Today: 今日应付:                                           | \$0.00 |
| Future Charges: 后续费用:                                      | \$0.00 |
|                                                            | \$0.00 |

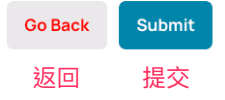